# Quick Start Guide Smart Android FHD LED Projector PJ-TUFHA3-518

# WHAT'S IN THE BOX:

## **Projector Screen:**

- » 120" foldable cloth screen
- » Hooks
- » Double-sided tape

## **Projector:**

- » FHD LED Projector
- » AC power cable
- » Remote control

# ADDITIONAL ITEMS YOU MAY NEED FOR SETTING UP:

- » 2x AAA batteries for the remote control
- » HDMI cable (to connect other devices)
- » Wi-Fi password and Google account

# WHEN SETTING UP THE SCREEN, PLEASE NOTE:

- » Keep children and pets away from the installation area.
- » Keep the screen away from heaters, radiators or any heat source to avoid potential damage.
- » Choose a flat, smooth surface that can support the screen's weight.
- » Opt for a matte neutral colour such as grey, beige or white for the wall behind the screen.
- » Position the screen in a way that minimises exposure to ambient light, which can wash out the projected image.
- » Ensure there's enough space for the projector to display onto the screen without obstructions.
- » Mount the screen so that the centre is at eye level when seated, reducing neck strain and ensuring an optimal viewing angle.
- » Install the screen so it is taut but not overstretched.
- » When handling the screen, avoid creases or folds in the cloth, as they can affect the picture quality.

## SETTING UP THE SCREEN:

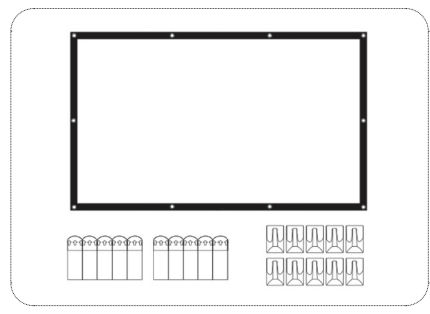

Unfold the screen fabric and lay it flat on the wall where you plan to install it.

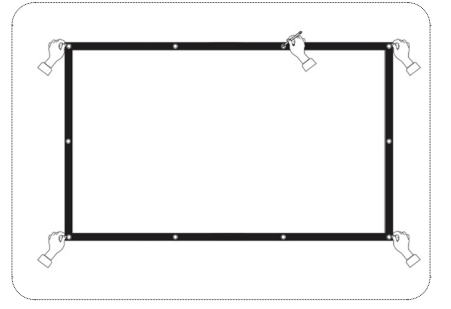

Align the screen on the wall. Mark the positions of each grommet on the wall with a pencil.

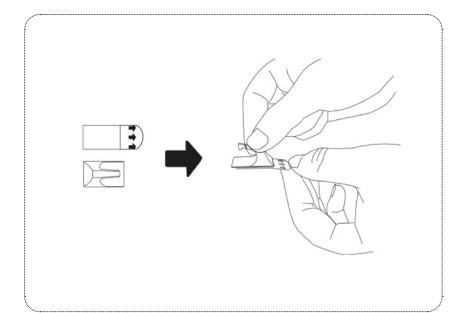

Take each hook and attach it to a piece of double-sided adhesive tape.

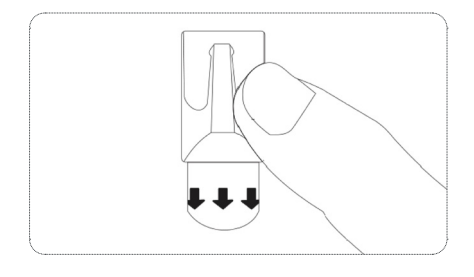

Place the hooks with the adhesive tape onto the marked positions on the wall.

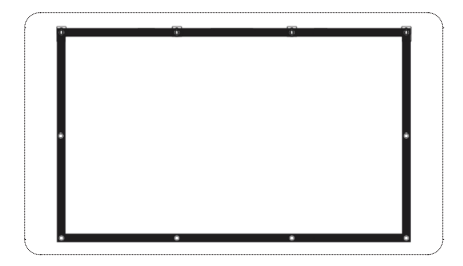

Carefully hang the screen by placing the grommets onto the corresponding hooks. Ensure the screen is flat and smooth.

# WHEN SETTING UP THE PROJECTOR, PLEASE NOTE:

- 1. The projector isn't dustproof or waterproof. Keep it away from water to avoid fire and electric shock.
- 2. Avoid looking directly into the lens when the projector is on. Supervise children during use.
- 3. Place the projector directly in front of the screen for the best results.

## **SETTING UP THE PROJECTOR:**

### Set Up the Projector:

- » Place the projector on a flat, level surface and connect it to power.
- Press the <sup>(1)</sup> Power button on the remote or projector to turn it on.
  <u>Marning:</u> Never look into the projector lens when it's on. It can harm your eyes, especially for children.

#### Adjust the Focus:

- » Rotate the Focus wheel to sharpen the image.
- » If keystone doesn't auto-correct, move the projector slightly to trigger auto-adjust.

## **Connect External Devices:**

- » HDMI: Connect your external device using an HDMI cable, select Source > HDMI and press OK.
- » Speakers:
  - » For Aux speakers, plug a 3.5mm Aux cable into Audio Out port on the projector.
  - » For Bluetooth speakers, Go to <sup>(2)</sup> Settings > ≯ Bluetooth Settings. Select your speaker and follow the on-screen steps.

#### Connect to Wi-Fi:

- 1. Go to 🕸 Settings > 🛜 Network. Select your Wi-Fi network and press OK.
- 2. Follow the on-screen instructions to enter the password and connect. You can use a USB keyboard if needed.

### **Install Apps:**

Sign in to the Google Play Store and search for apps as you would on an Android smartphone or tablet.
 If you can't find an app on Google Play, try using third-party Android app stores or install it manually using a USB.

## Manage Apps:

- » Click **B** My Apps to view installed applications.
- » Select an app icon and press OK to switch between applications.
- » Select the + icon and press **OK** to add your favourite apps to the home screen.

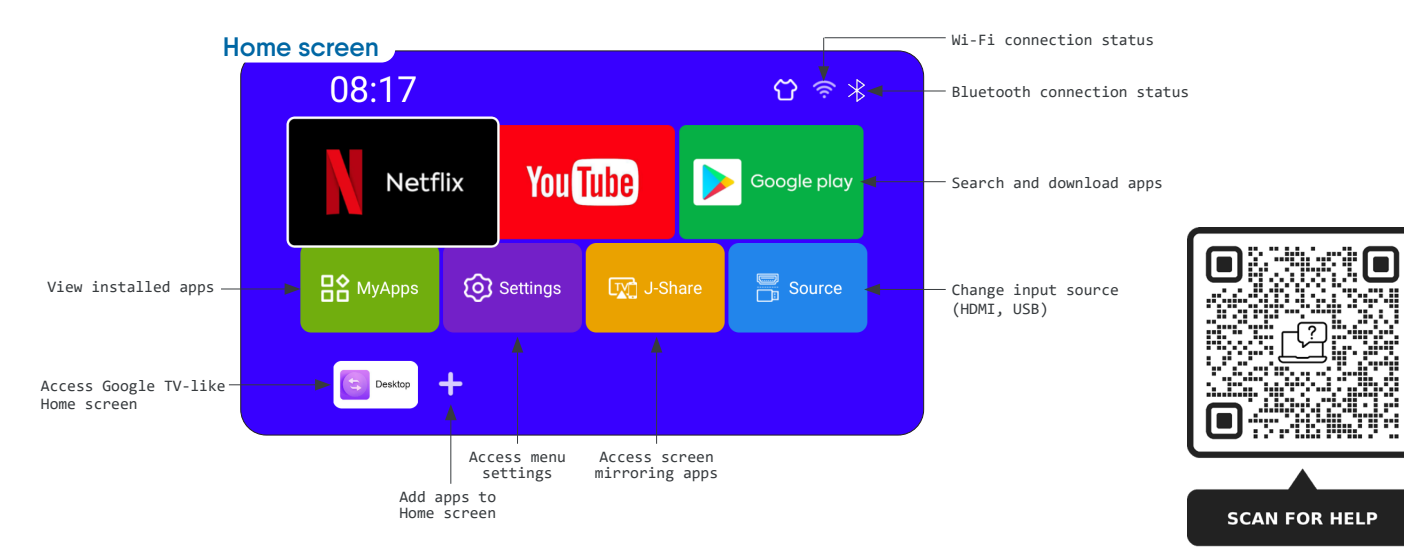

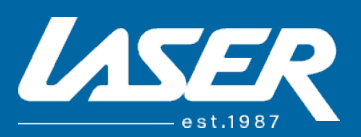

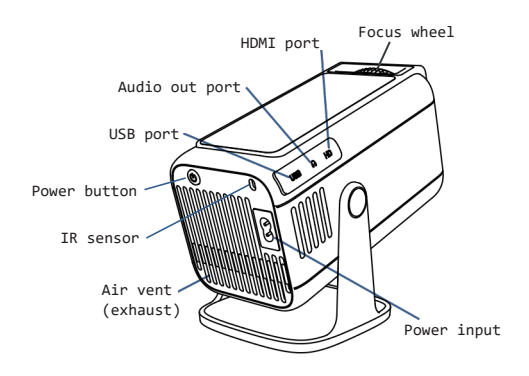

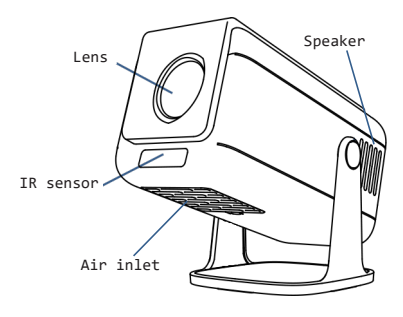

Product Support: P: (02) 9870 3388 E: support@laserco.com.au W: www.laserco.com.au/warranty